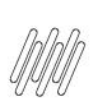

# **01. VISÃO GERAL**

- Na aba de **Recebimento**, localize o processo desejado na coluna de **Processos em andamento**.
- Confira o status do processo: ele já deve ter sido conferido, então, observe se o status corresponde a Aguardando armazenagem para realizar a fusão de estoque.
- Nos 3 pontinhos, no lado esquerdo da tabela, selecione Detalhes.

| 0            | WMS     |                                 |                               |   |                |                |     |                       |                  |             | ONLIE             | 8 фወ          |
|--------------|---------|---------------------------------|-------------------------------|---|----------------|----------------|-----|-----------------------|------------------|-------------|-------------------|---------------|
| 6            | Inicio  | Recebimento                     |                               |   |                |                |     |                       |                  |             |                   |               |
|              | Rec     | ebimento                        |                               |   |                |                |     |                       | Cont             | figuração F | listórico + Novo  | processo<br>- |
| ۲            | Process | sos em andamento                |                               |   |                |                | 111 | <b>₽</b>              | Pesquisar        | ٩           | Pesquisa Avançada | 0             |
| Gestie       | Arrast  | e a coluna até aqui para agrupa | r -                           |   |                |                |     |                       |                  |             |                   |               |
| Eligenta     |         | Identificador :                 | Descrição do processo         | 1 | Data criação 🚦 | Hora criação 🚦 |     | Progresso             |                  |             |                   |               |
| Q            |         | 2024040400001                   | NF 448/8                      |   | 04/04/2024     | 09:35:23       | Q   | Aguardando confe      | Vincia           |             |                   | 8             |
| (data)       |         | 1019994692                      | NF 190224/1                   |   | 03/04/2024     | 09:08:31       | Q   | Aguardando confe      | éncia            |             |                   | contect       |
| Receb        |         | 1113248755                      | teste                         |   | 16/02/2023     | 16:24:45       | þ   | Aguardando arma:      | enagem           | -           |                   |               |
| Doved        | Deta    | alhes                           | NF 6565/3                     |   | 31/01/2023     | 14:59:34       | Q   | Aguardando confe      | éncia            |             |                   |               |
|              | Rela    | stório                          | NF 99938/1                    |   | 29/06/2022     | 09:17:55       |     | Em conterência        |                  |             |                   |               |
| Invent<br>18 | Impr    | rimir etiquetas de produto      | NF 22223/1                    |   | 12/01/2022     | 17:36:44       | 0   | Em conferência        |                  |             |                   |               |
| Picking      | Can     | celar armazenagem               | Rec. marcador                 |   | 29/09/2021     | 10:00.05       | Ø   | e<br>Armazenagem fina | lzada            |             | _                 |               |
| Doca         |         | 1057051942                      | Rec. Marcador de texto        |   | 27/09/2021     | 14:48:57       | 0   | Armazenagem fina      | lzada            |             | -                 |               |
| Ð            |         | 892710965                       | AGUA MINERAL DIAS DAVILA S.A. |   | 24/09/2021     | 15:45:22       | Q   | Aguardando finaliz    | nçilo            |             |                   |               |
| Integração   |         | 1317676627                      | AGUA MINERAL DIAS DAVILA S.A. |   | 24/09/2021     | 09:31:58       | Q   | Aguardando criaçã     | o da armazenagem | -           |                   |               |

• Depois, na tabela da Nota Fiscal, clique em Detalhes da conferência.

0

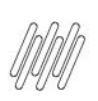

| ©<br>@                                                                                                    | WMS<br>Inlos Rejetimento Detalhes                                                       | ORLAR A            | ¢Ξ                         |                     |          |              |
|----------------------------------------------------------------------------------------------------|-----------------------------------------------------------------------------------------|--------------------|----------------------------|---------------------|----------|--------------|
| 1 (B) 1 (B)                                                                                                    | Processo de recebimento                                                                 |                    |                            |                     |          | Voltar       |
| Cestio<br>Eligenta                                                                                                    | Identificação do processo<br>1113248755<br>DOCUMENTOS                                   | Descrição<br>teste | Data criação<br>16/02/2023 |                     |          |              |
| Esteque.                                                                                                    | Documento                                                                               | Y Fornecedor       | Y Transportadora Y         | Data de emissão 🛛 🕇 | Situação | Levido A     |
| Cance<br>Impr<br>Cance<br>Impr<br>Impr<br>Cance<br>Impr<br>Impr<br>Impr<br>Impr<br>Impr<br>Impr<br>Impr<br>Impr | thes documento<br>thes da conferência<br>celar armazenagem<br>imir etiquetas de produto |                    |                            |                     |          | Contral de c |

- Nessa tabela é possível visualizar as quantidades conferidas e declaradas na aba **Produtos**.
- Já na aba **Estoque**, você consegue visualizar o número de série correspondente ao produto.
- Isso é importante para que a armazenagem possa ser realizada.

| 0            | WMS                                                       |       |                        |                          |                     |                      | OHINE              | 8 00      |
|--------------|-----------------------------------------------------------|-------|------------------------|--------------------------|---------------------|----------------------|--------------------|-----------|
| 6            | Inicio Recebimento Detalhes Detalhes da conferência       |       |                        |                          |                     |                      |                    |           |
| nice<br>CD   | Detalhes da conferência                                   |       |                        |                          |                     |                      |                    | Voltar    |
| Carety       | NYORMAQOES OF CAMA                                        |       |                        |                          |                     |                      |                    |           |
| ©<br>Gentie  | Documento Fornecedor                                      |       | Transp                 | ortadora                 | Data de emiss       | lo                   | Situação           |           |
|              | NF 9991/1 15.119.068/0001-61 - AGUA MINERAL DIAS DAVILA 5 | A.    | Não in                 | formada                  | 29/06/2022          |                      | Aguardando ar      | mazenagem |
| Cliqueta     | Produtos                                                  |       |                        |                          | Esto                | que                  |                    | _         |
| Entroper     | Imprimir relatório                                        |       |                        |                          |                     |                      |                    | teddo     |
| (C)<br>Receb | Produto                                                   | Y Qua | intidade declarada 🛛 🝸 | Quantidade conferida 🏾 🍸 | Quantidade faltante | Y Quantidade excesso | Y Quantidade avari | ada Y S   |
| Ð            | 656749490 - Produto XVZ                                   |       | 10                     | 10                       |                     | 0                    | 0                  | Sent o    |
| Deed         |                                                           |       |                        |                          |                     |                      |                    |           |
| bion (       |                                                           |       |                        |                          |                     |                      |                    |           |
| B.<br>Pickey |                                                           |       |                        |                          |                     |                      |                    |           |
| ۵            |                                                           |       |                        |                          |                     |                      |                    |           |
| 000          |                                                           |       |                        |                          |                     |                      |                    |           |
| integração   |                                                           |       |                        |                          |                     |                      |                    |           |
| ₽            |                                                           |       |                        |                          |                     |                      |                    |           |

- Depois disso, você deve iniciar o processo de armazenagem da mercadoria pelo aplicativo WMS SaaS.
- Efetue o login e, no menu principal, selecione a opção Armazenagem.

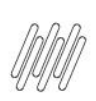

| 0                 |                 | /S  |   |
|-------------------|-----------------|-----|---|
|                   | 10110           |     | - |
| A Inserir seu lo  | in              |     |   |
| 👌 Insira sua se   | nha             |     |   |
|                   | Entrar          |     |   |
| Esc               | queceu sua sent | na? |   |
|                   | Alterar senha   |     |   |
|                   | <b>⊙</b> τοτ∨s  |     |   |
| Version 128 163.0 |                 |     |   |
| III               | 0               | <   |   |

| Meu WMS                          |                          |
|----------------------------------|--------------------------|
| Olá,                             |                          |
| Conferência de recebimento       | Conferência de expedição |
| Armazenagem                      | Stoque   expedição       |
| ✓<br>Conferência de<br>devolução | Q<br>Reunitização        |
| हूले<br>Entrada estoque          | //<br>Alterar estoque    |
| Infcio                           | (i)<br>Configuração      |

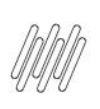

• Em seguida, confira o identificador do processo apresentado na tela e toque em Armazenar.

| ← Armazenagem             | *        |
|---------------------------|----------|
| Pesquisar                 | Q        |
| NF 1703/2                 |          |
| Identificador: 9999999900 | _        |
| A                         | rmazenar |
|                           |          |
|                           |          |
|                           |          |
|                           |          |
|                           |          |
|                           |          |
|                           |          |
|                           |          |
|                           |          |
|                           |          |

• Leia o código do unitizador e confira os disponíveis para armazenagem.

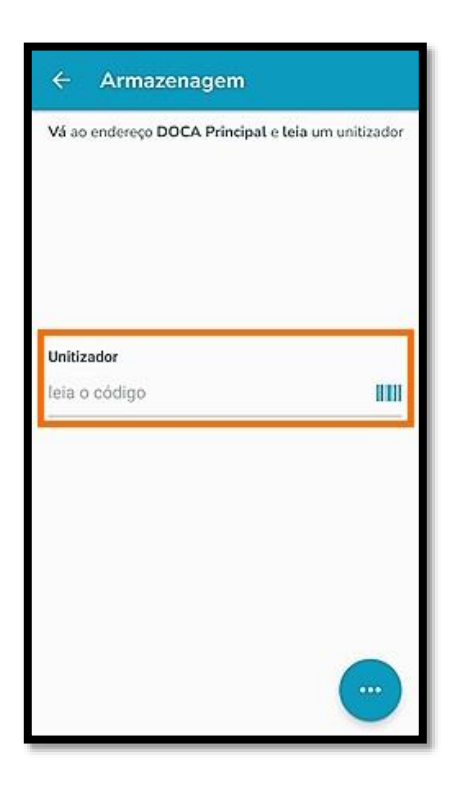

• Agora, dirija-se ao **endereço** e realize a leitura do código onde o unitizador será descarregado.

| ← Armazenagem                                  |  |  |  |  |  |
|------------------------------------------------|--|--|--|--|--|
| Vá ao endereço onde deseja descarregar o uniti |  |  |  |  |  |
|                                                |  |  |  |  |  |
|                                                |  |  |  |  |  |
|                                                |  |  |  |  |  |
| Endereço                                       |  |  |  |  |  |
| leia o código                                  |  |  |  |  |  |
| leia o código                                  |  |  |  |  |  |
|                                                |  |  |  |  |  |
|                                                |  |  |  |  |  |
|                                                |  |  |  |  |  |
|                                                |  |  |  |  |  |
|                                                |  |  |  |  |  |
|                                                |  |  |  |  |  |
|                                                |  |  |  |  |  |

- Após a leitura, você verá qual o produto que será selecionado para realizar a fusão de estoque.
- No card, ao acessar a opção Atributos, você poderá visualizar as informações do saldo em unidades e a quantidade de séries presentes nesse unitizador.

| Selecione o produto para arma:<br>o estoque | zenar fundindo |
|---------------------------------------------|----------------|
| Pesquisar                                   | Q              |
| Iphone Pro Max                              |                |
| SKU: Fardo 6 Unid                           |                |
| Quantidade de SKU: 100                      |                |
| Tipo de estoque: Vendas                     |                |
| Peso:                                       |                |
| Cubagem:                                    |                |
| Ver características 🖸                       |                |
| Atributos 🖸                                 | Selecionar     |
|                                             |                |

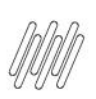

|                |  | - |
|----------------|--|---|
| Quantidade: 5  |  |   |
| Marca: Apple   |  |   |
| Cor: Branco    |  |   |
| Séries 🔨       |  |   |
| 9999901        |  |   |
| 9999902        |  |   |
| 9999903        |  |   |
| 9999904        |  |   |
| 9999905        |  |   |
|                |  |   |
| Quantidade: 25 |  |   |
| Marca: Apple   |  |   |
| Cor: Preto     |  |   |
| Cárian N       |  |   |

• Clique em Selecionar para continuar a fusão.

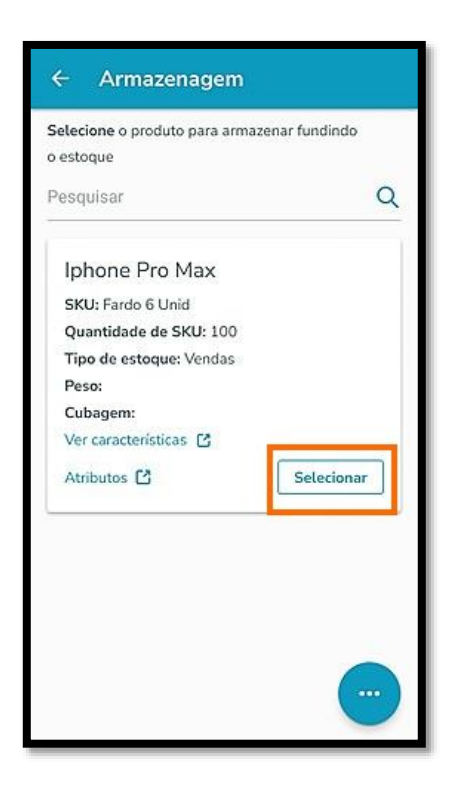

• Na tela seguinte, você deve também selecionar o **endereço de armazenagem** de um SKU do produto, ou seja, realizar a fusão de estoque no unitizador correspondente.

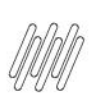

| Depósito: Principal<br>Jnitizador: 191919722<br>Peso disponível: 10 Kg<br>Jubagem disponível: 1.2m |
|----------------------------------------------------------------------------------------------------|
| Peso disponível: 10 Kg<br>Subagem disponível: 1.2m                                                 |
| ubagem disponível: 1.2m                                                                            |
| Selecional                                                                                         |
|                                                                                                    |

 Para descarregar o SKU do produto será solicitada a leitura do código do unitizador correspondente ao palete do processo.

| ← Armazenagem                                                     |                 |
|-------------------------------------------------------------------|-----------------|
| Vá ao endereço R 1 ; C 1 ; A 2 e des<br>do produto Iphone Pro Max | carregue 1 SKUs |
| Unitizador<br>leia o código                                       | 1111            |
|                                                                   |                 |
|                                                                   |                 |

- Ao efetuar isso, será realizada a transferência dos paletes e a fusão de estoque terá sido realizada com sucesso!
- Você ainda pode conferir a fusão executada na **Consulta de estoque** na versão desktop do WMS SaaS.